2020 TOEIC in Daren Girls' high School

# 達人女中 多益英語測驗

## 報名&繳費操作說明

## ETS TOEIC ETS TOEIC Bridge

| 測驗項目         | 多益普及英語測驗<br>TOEIC Bridge                                                                                                    | 多益英語測驗<br>TOEIC                                        |  |  |  |  |  |
|--------------|----------------------------------------------------------------------------------------------------|--------------------------------------------------------|--|--|--|--|--|
| 測驗日期<br>測驗地點 | 2021年1月23日 星期六<br>達人女中                                                                                                    | 2021年1月31日<br>校外考場                                     |  |  |  |  |  |
| 測驗時長         | 09:30~11:00 · 共1.5小時<br>(含半小時的背景資料問題)                                                                                                    | 09:30~12:00 · 共2.5小時<br>(含半小時的背景資料問題)                  |  |  |  |  |  |
| 測驗形式         | 共100題選擇題,內容分為聽力單元和閱讀<br>單元,每單元皆為15至50分,總分為30至<br>100分。                                                                                                    | 共200題選擇題,內容分為聽力類和閱讀<br>類兩大類,每類皆為5至495分,總分為<br>10至990分。 |  |  |  |  |  |
| 測驗費用         | <mark>950</mark><br>(校外公開場次1,100)                                                                                                    | <b>1,400</b><br>(校外公開場次1,600)                          |  |  |  |  |  |
| 成績結果         | 提供正式成績單                                                                                                    | 提供正式成績單                                                |  |  |  |  |  |
| 證書申請         | 無                                                                                                    | 需另付費申請                                                 |  |  |  |  |  |
| 備註           | <ul> <li>1.網路線上報名時可選擇(1)線上刷卡繳費、(2)至7-11 ibon輸入繳費代碼繳費,若撤銷<br/>報名須扣除\$500行政處理費。</li> <li>2.應考資訊及測驗成績請至多益官網 <u>http://www.toeic.com.tw</u>「考生專區」查詢</li> <li>3.成績單個別平信寄出</li> <li>4.低收入戶家庭人士或其子女報名費全免,需檢附鄉鎮市區公所開立的「低收入戶證明<br/>書」或「低收入戶卡」正反影本。</li> </ul> |                                                        |  |  |  |  |  |

報名方式

≻網路報名:

1.請至達人女中首頁「行政公告」中連結 2.至多益官網「中學校園」專區裡點選左邊『學校團報專區』 點選「臺北市」→「高中」→「私立達人女中」 填寫「學制」欄位 → 高中部→請點選「日間部普通高中班」 國中部→請點選「其他」→填寫「國中」 ▶報名期間:109/11/16(-)-12/22(二) 優惠對象

低收入戶子女免報名費 (僅限紙本報名,並請檢附當年度證明文件) 【報名表請洽詢研發組領取,並於12/18(五)下午15:40~16:10至教研室繳交】

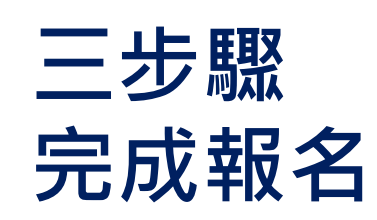

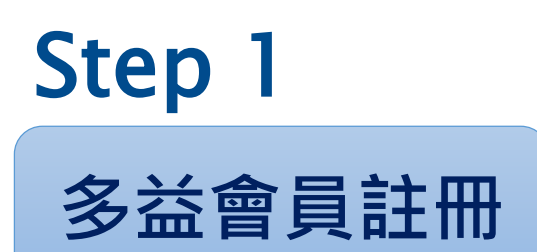

範例:<u>http://www.toeic.com.tw/ExamserviceRegister/</u>

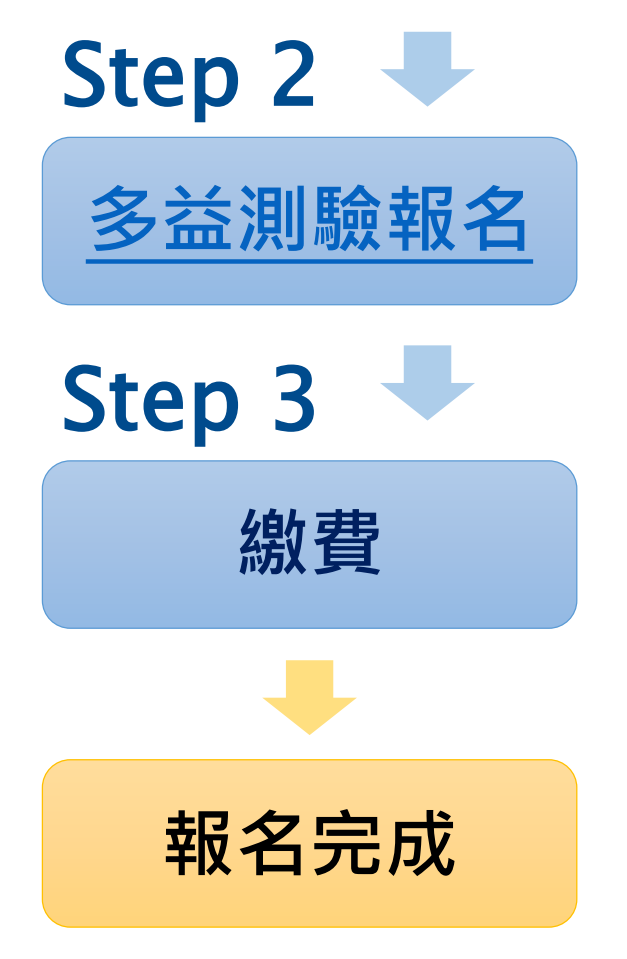

# 01

# 多益會員註冊

初次使用多益測驗服務專區須帳號申請,認證完成後可將兩年內之測驗報考紀錄整合。

| ⊕ #I I I I I I I I I I I I I I I I I |    | <b>〕</b><br>荷結帳清單 | 2. 服務専區 | ()<br>線上客服 | <b>1</b><br>我要登入 | 人類的  |  |  |
|--------------------------------------|----|-------------------|---------|------------|------------------|------|--|--|
|                                      | 測驗 | 學習教材              | 限定優惠    | Į.         |                  | 申請證書 |  |  |

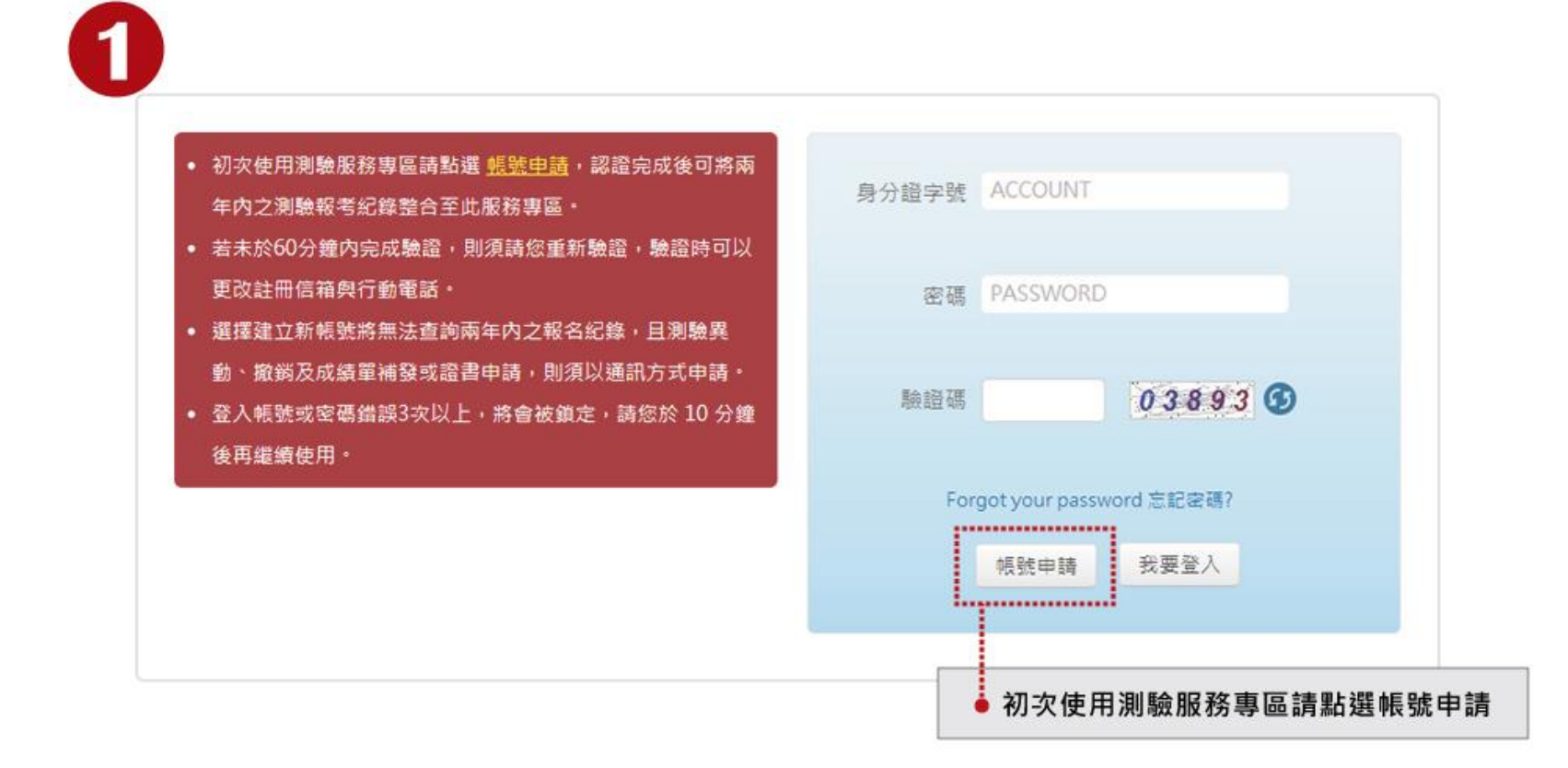

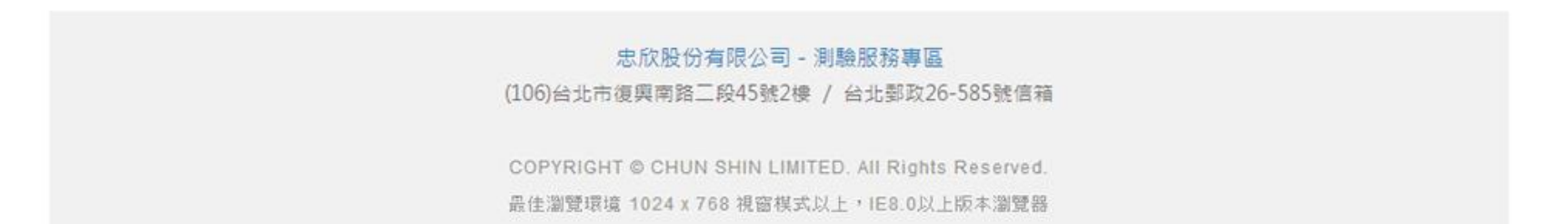

#### 會員同意聲明

忠欣股份有限公司提供之測驗報考及書籍購買等網路相關服務,皆提供予成功加入會員者使用。以下的會員約定條款訂立的目的,是為了保護會 員服務的提供者以及所有使用者的利益,並構成使用者與會員服務提供者之間的契約,使用者完成註冊手續、或開始使用忠欣股份有限公司所提 供的會員服務時,就視為已知悉、並完全同意本使用條款的所有約定:

#### 多益報名考生個資使用同意書

本人所檢附的報名資料:中文姓名、中文姓名羅馬拼音、性別、國籍、身分證字號、出生年月日、聯絡電話、行動電話、通訊地址、E-Mail、 身分別、就讀/畢藥學校名稱、科系名稱、年級與班級、學號、任職公司名稱、職稱、特殊狀況、照片,僅供忠欣股份有限公司(以下簡稱忠欣 公司)辦理考試使用及寄送相關考試資料和學習資訊及測驗相關統計之用。非經本人同意,忠欣公司或補教機構或機關團報單位所蒐集的本人 個資不得向第三人揭露或用於上述目的以外之用途。

- 本人瞭解應試須知所載之相關規定將被嚴格執行,本人會仔細閱讀並瞭解測驗相關指示與要求。(應試須知可至測驗官方網站查看:多益測 驗:www.toeic.com.tw)
- 本人瞭解所提供之個人資料,假如經由檢舉或忠欣公司發現有不符真實身分或有冒用、盜用其他個人資料、資料不實等情事經查證屬實時,忠 欣公司有權取消本人的當次成績及未來報名資格。
- 4. 本人瞭解必須完整填寫所有報名所要求之個資等資訊,如還漏任何一項,即無法完成報名。
- 5.本人知道當本人為學校、機關團體報名考生時,本人瞭解所有考生之團體成績等相關資料,ETS台灣區代表忠欣公司得做為英語評量學術統計 用途。本人之成績及相關個資僅限本人及本人所屬團報單位使用於教學評量用途;而機關團體考生之成績參照CEF之級別得做為該機關團體之 人事管理用途。除此之外非經本人同意,忠欣公司不得向第三人揭露或用於上述目的以外之用途。本人知道當本人為個人報名考生時(含補教 團體代轉之個人報名考生),本人瞭解成績等相關資料忠欣公司得做為英語評量學術統計等用途。但本人的成績及相關個資非經本人同意不得 對學校或機關或任何其他團體及任何第三人揭露。

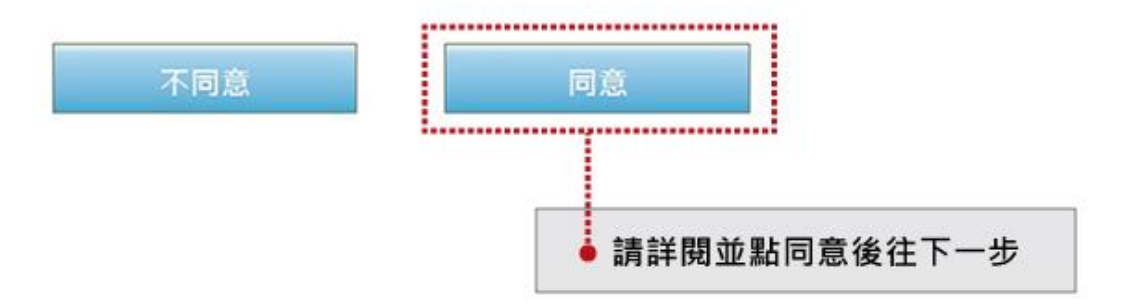

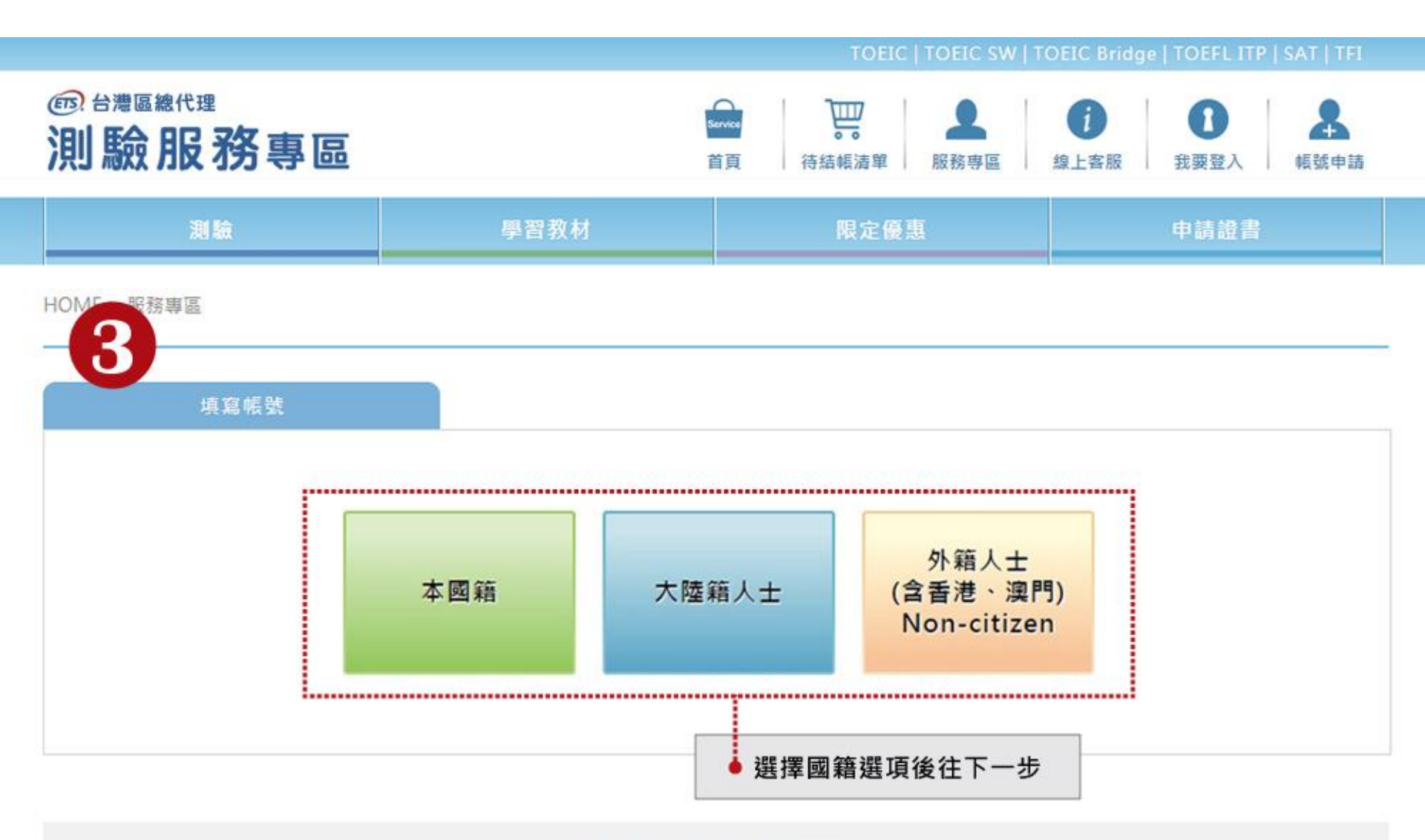

#### 忠欣股份有限公司 - 測驗服務專區

(106)台北市復興南路三段45號2樓 / 台北郵政26-585號信箱

COPYRIGHT © CHUN SHIN LIMITED. All Rights Reserved. 最佳瀏覽環境 1024 x 768 視窗模式以上, IE8.0以上版本瀏覽器

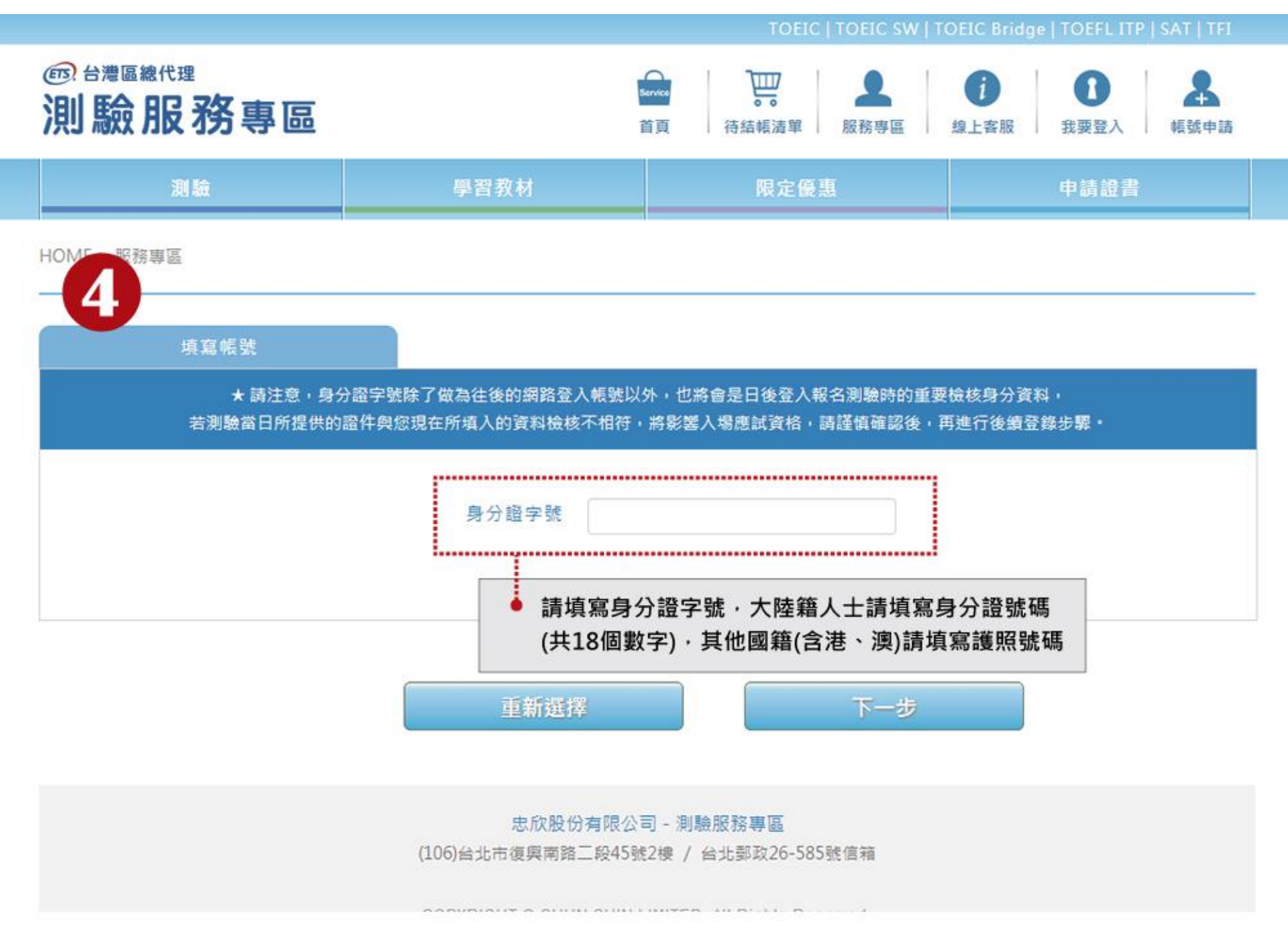

| 身分證號碼(ID) | A123456789                                                                                                    |
|-----------|----------------------------------------------------------------------------------------------------|
| 暱稱        |                                                                                                    |
| 密碼        | (請翰入6~8碼)                                                                                                    |
| 5 密碼再確認   |                                                                                                    |
| 電子信箱      | [test@toeic.com.tw                                                                                                    |
| 手機號碼      | 0912345678                                                                                                    |
| 中文姓名      |                                                                                                    |
| 英文姓名      | 姓 Last Name (問護照) 外交部領事局中譯英                                                                                                    |
| 國籍        |                                                                                                    |
| 生日        | YYYY/MM/DD                                                                                                    |
| 性別        | ◎ 男 ◎ 女                                                                                                    |
| 地址        | 請選擇  ▼)                                                                                                    |
| 電子報訂閱     | <ul> <li>☑ TOEIC/TOEIC BRIDGE/TOEIC SW NOTICE(不可退訂)</li> <li>□ TOEIC WATCH</li> <li>□ TOEIC LETTER</li> <li>□ TOEIC 快訊</li> </ul> |
|           | ※NOTICE為官方發送測驗重要通知或提醒事項的電子報,只要有申請測驗報<br>名,即會自動列入發送,不提供退訂服務。                                                                       |
|           | ● 點選驗證後將會寄發EMAIL與傳送簡訊                                                                                                    |

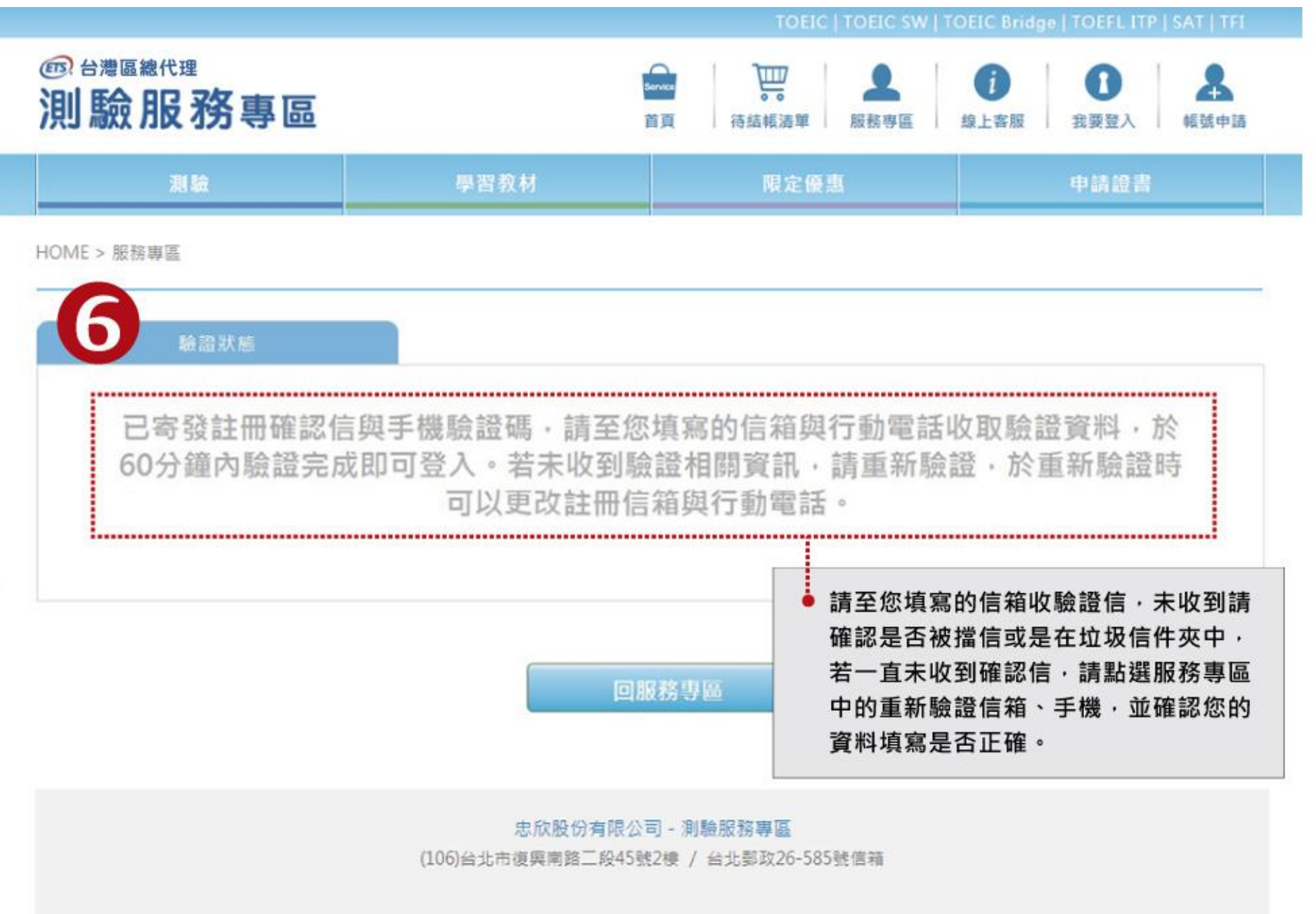

COPYRIGHT & CHIIN SHIN LIMITED. All Rights Received

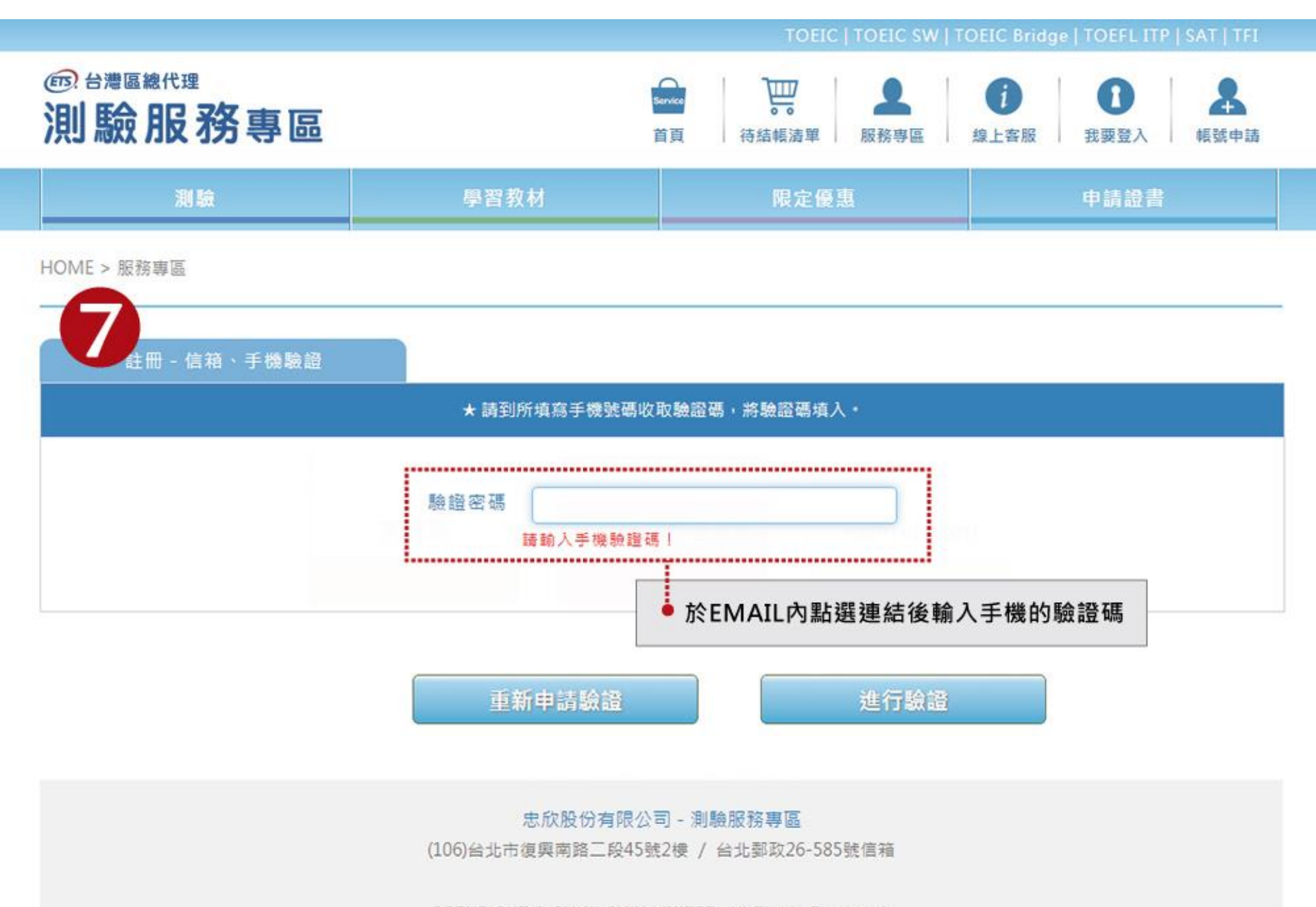

COPYRIGHT © CHUN SHIN LIMITED. All Rights Reserved.

最佳瀏覽環境 1024 x 768 視窗模式以上,IE8.0以上版本瀏覽器

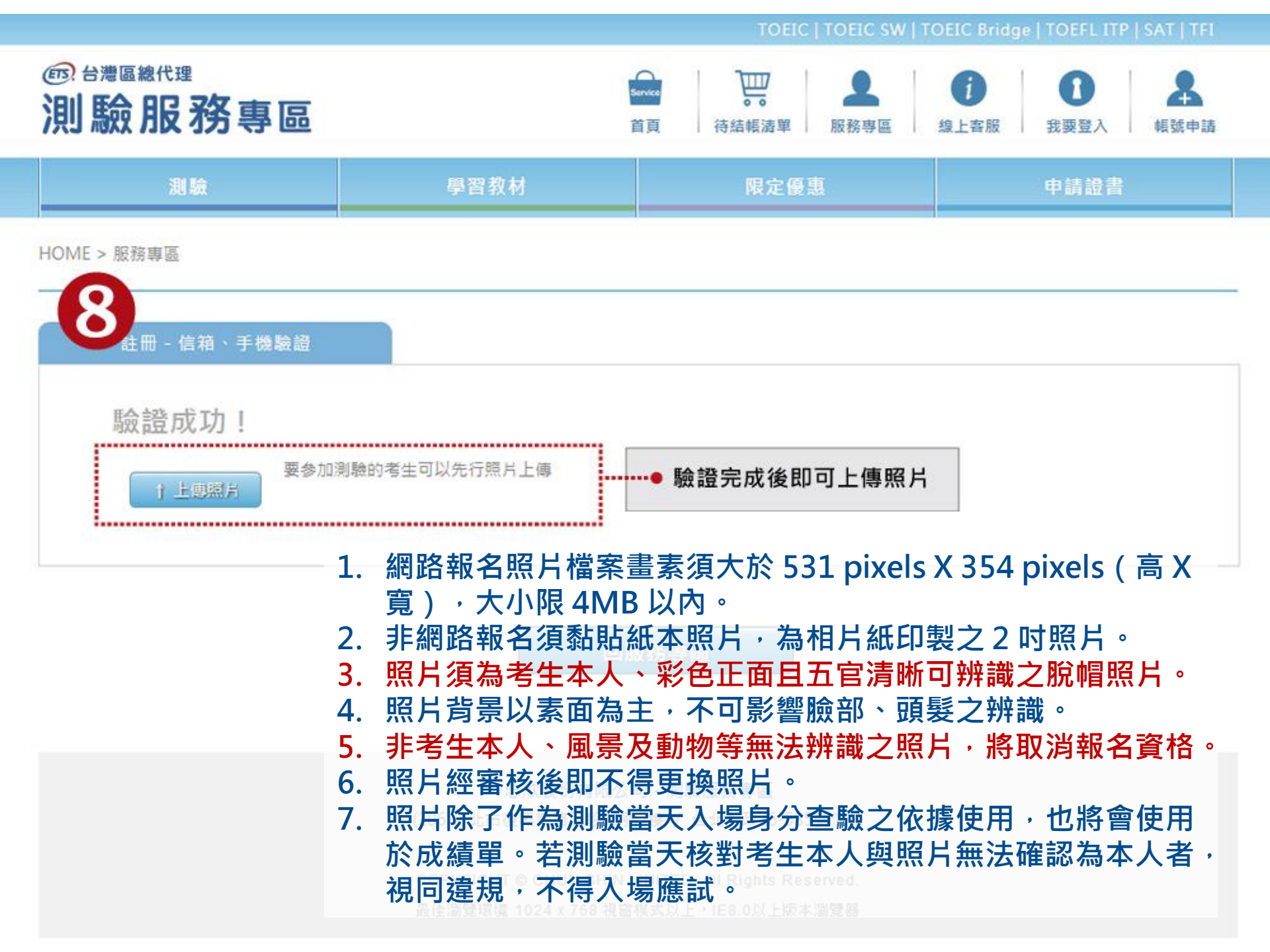

#### 正確範例

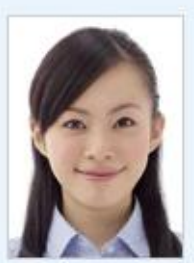

#### 【檔案規格】

- 上傳照片檔案限為 jpg 或 gif 格式。
- 照片畫素至少需 531 pixels X 354 pixels (高 X

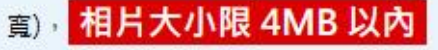

#### 錯誤範例

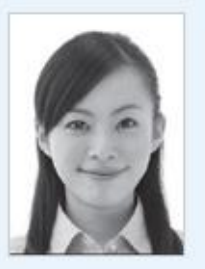

X黑白照

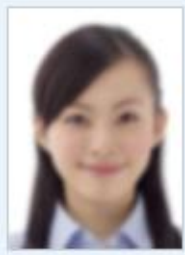

**X**模糊照

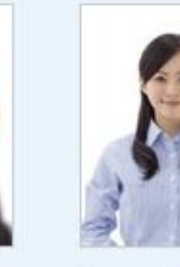

F

X 臉部比例未 佔相片70%以

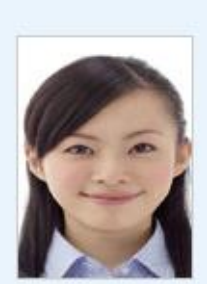

✗ 臉部比例不 對 【照片規定】

- 照片須為考生本人、彩色正面且五宮清晰可辨識之脫帽照片
- 照片背景以素面為主,不可影響臉部、頭髮之辨識
- 非考生本人、風景及動物等無法辨識之照片,將取消報名資格
- 照片經審核後即不得更換照片
- 照片除了作為測驗當天入場身分查驗之依據使用,也將會使用於 成績單上。若測驗當天核對考生本人與照片無法確認為本人者, 視同違規,不得入場應試。

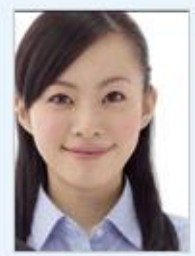

Ⅹ 頭部蓋到照 片邊緣

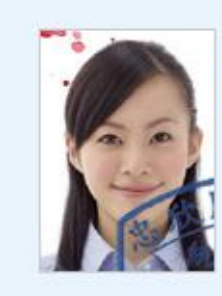

X 戴帽照或印 有鋼印、印章 (使用過)汙損

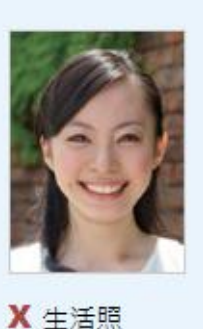

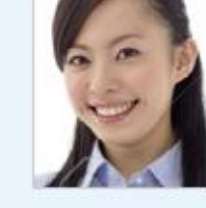

X 非正面照

# 02

## 多益測驗報名

可從達人女中首頁連結,或直接至多益官方網站報名。

#### 1.至達人女中學校首頁選取「行政公告」

| 達人女中<br>DaRen Girls' High School |                                                                | 學校簡介 行政單位 招生專區 校園公告 校園活動與相簿                                              | 家長會 行事曆 校園 |
|----------------------------------|----------------------------------------------------------------|--------------------------------------------------------------------------|------------|
|                                  | 最新消息                                                           | 榮譽榜                                                                      |            |
|                                  | 2020-11-16 109學年度多益英語測驗                                        |                                                                          |            |
|                                  | 2020-11-16 天主教高雄市明誠高級中學暨實驗小學公開徵求校長候選人                          | 獲佳績                                                                      |            |
|                                  | 2020-11-16 學校法人及其所屬私立學校教職員退休撫卹離職資遣儲金監理法<br>相歸要及釋例崇經            | 2020-10-30 ★賀★本校學生參加臺北市109學年度五項藝術比賽榮獲佳績!                                 |            |
|                                  | 2020-11-16                                                     | 績!                                                                       |            |
|                                  | 2020-11-16 2020國立雲林科技大學研發成果展                                   | 2020-09-25 ★賀★本校學生參與臺北市109年度語文競賽(國語類)榮獲佳績!                               |            |
|                                  | 2020-11-16 未來大學高峰會                                             | 2020-06-05 ★賀★本校 109 學年度大學錄取結果放榜成績亮眼!!!                                  |            |
|                                  | 2020-11-16 核釋教師法第16條第1項第1款所定教學不力或不能勝任工作之各<br>種具體事實綜合評個判斷(教育部令) | 2020-05-18 ★賀★本校榮獲臺北市109年度「校園營造」優質學校評選<br>2020-04-21 ★賀★本校同學參加多益英語測驗表現優異 |            |
|                                  | 2020-11-16 茲公告109年11月16至11月20日菜單                               | 2020-04-20 ★賀★本校學生參與臺北市108學年度中等學校學生英語創意                                  |            |
|                                  | 2020-11-14 ★賀★本校學生參加全國高中讀書心得寫作比賽1091010梯次榮                     | Youtuber比賽榮獲佳績!                                                          |            |
|                                  | 獲佳績                                                            | 2020-04-20 ★賀★本校參與臺北市109年度配合世界母語日「快樂學母語,線                                |            |
|                                  | 2020-11-13 高三學生成人禮邀請                                           | 上猜燈謎」榮獲績優學校!                                                             |            |
|                                  | 岡請更多                                                           | 2019-11-12 ★賀★本校通過臺北市107學年度國際學校獎中級認證                                     |            |
|                                  |                                                                | 副の目前の目前の目前の目前の目前の目前の目前の目前の目前の目前の目前の目前の目前の                                |            |
|                                  | 學生資訊                                                           | 教師資訊                                                                     |            |
|                                  | <b>競賽活動</b> 活動快報 升學資訊                                          | 行政公告 教師 習 教育宣導                                                           |            |
|                                  | 2020-10-29 第十二屆全球集思論壇                                          | 2020-11-16 10914年度多益英語測驗                                                 |            |
|                                  | 2020-10-21 109達人女中英語演講比賽演講稿格式                                  | 2020-11-10 核釋教師法第16條第1項第1款所定教學不力或不能勝任工作之各                                |            |
|                                  | 2020-10-12 臺北市109學年度普通型高級中等學校資訊學科能力競賽實施計畫                      | 種具體事實綜合評價判斷(教育部令)                                                        |            |
|                                  | 2020-03-24 109年全國中小學客家藝文競賽實施計畫                                 | 2020-11-16 茲公告109年11月16至11月20日菜單                                         |            |
|                                  | 2019-08-06 臺北市政府文化局辦理「2019臺北詩歌節-15秒影像詩徵選活動」                    | 2020-11-13 高三學生成人禮邀請                                                     |            |

2020-11-09 茲公告109年11月09至11月13日菜單

2019-01-25 臺北市107學年度高級中學日語演講暨朗讀比賽實施計畫

#### 2. 選取「109學年度多益英語測驗」

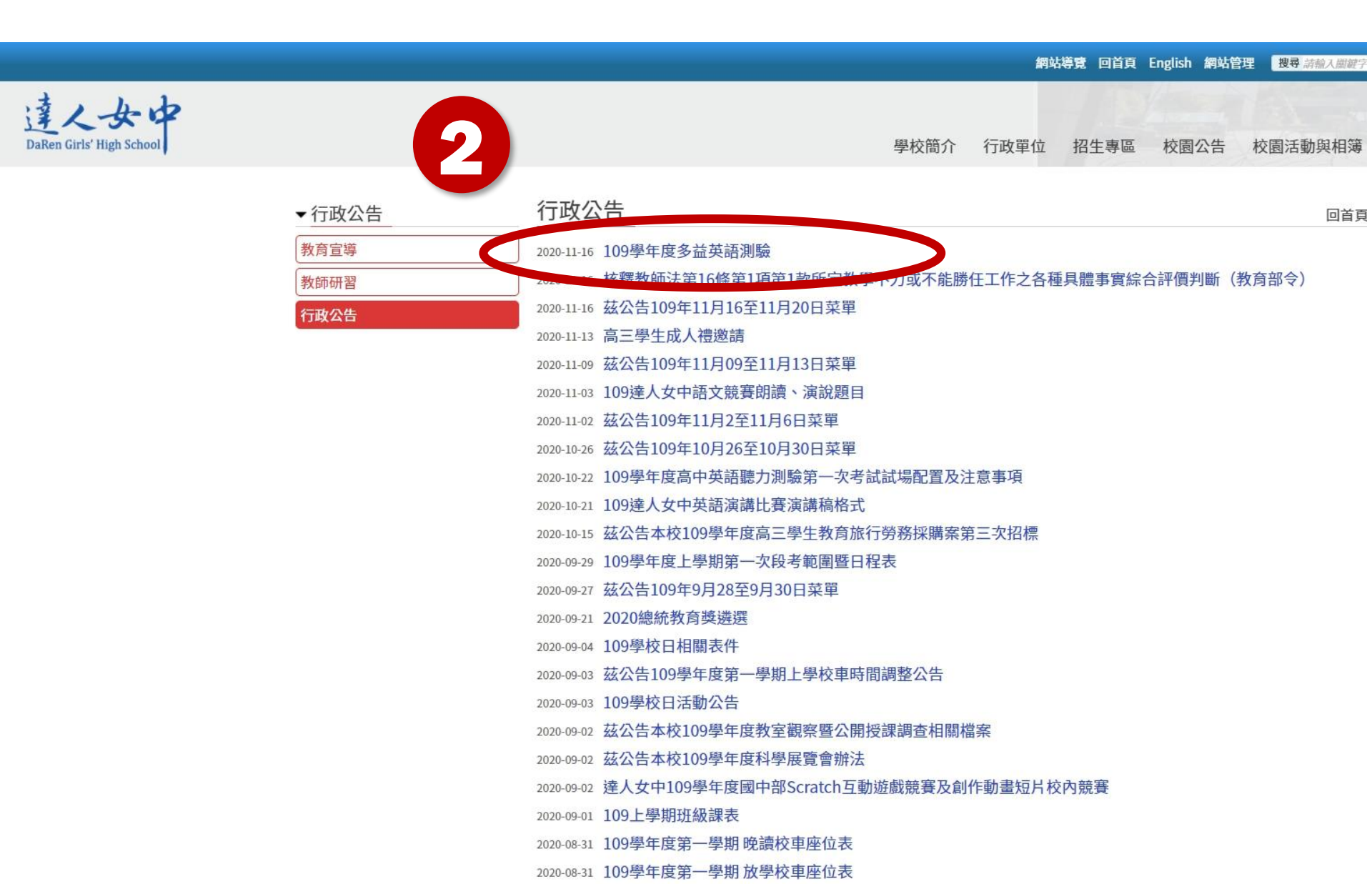

## 3. 選取網址「109學年度多益英語測驗」

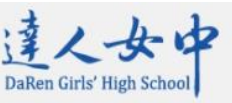

多益校圆测驗預計於1/31(日)辦理,多益校園考場分別有:內湖高中、松山臺北大學台校區 內湖高中、松山臺北大學台校區 內湖高中、松山臺北大學台校區 內湖高中、松山臺北大學台校區

前天的中,金属女王重点。杨恩所天的中,金属女王重点。杨恩所天的中,金属女王重命。學校簡介 一行政單位 招生專區 校園公告 校園活動與相簿 家

多益普及英語測驗預計於1/23(六)於達人女中校園內辦理,相關測驗訊息如下:

| 測驗項    | 多益普及英語測驗                                                          | 多益英語測驗                              |  |  |  |  |  |  |
|--------|-------------------------------------------------------------------|-------------------------------------|--|--|--|--|--|--|
| 目      | TOEIC Bridge                                                      | TOEIC                               |  |  |  |  |  |  |
| 測驗日    |                                                                   |                                     |  |  |  |  |  |  |
| 期      | 2021年1月23日星期六                                                     | 2021年1月31日 星期日                      |  |  |  |  |  |  |
| 測驗地    | 達人女中                                                              | 校外考場                                |  |  |  |  |  |  |
| 點      |                                                                   |                                     |  |  |  |  |  |  |
| 測驗時    | 09:30~11:00,共1.5小時                                                | 09:30~12:00,共2.5小時                  |  |  |  |  |  |  |
| 長      | (含半小時的背景資料問題)                                                     | (含半小時的背景資料問題)                       |  |  |  |  |  |  |
| 測驗形    | 共100題選擇題,內容分為聽力單元和閱讀單元,每單元皆為15至50分,                               | 共200題選擇題,內容分為聽力類和閱讀類兩大類,每類皆為5至495分, |  |  |  |  |  |  |
| 式      | 總分為30至100分。                                                       | 總分為10至990分。                         |  |  |  |  |  |  |
| 測驗費    | 950                                                               | 1,400                               |  |  |  |  |  |  |
| 用      | (校外公開場次1,100)                                                     | (校外公開場次1,600)                       |  |  |  |  |  |  |
| 成績結    | 提供正式成績單                                                           | 提供正式成績單                             |  |  |  |  |  |  |
| 果      |                                                                   |                                     |  |  |  |  |  |  |
| 證書申    | 毎                                                                 | <b>索另付費申請</b>                       |  |  |  |  |  |  |
| 請      | 201                                                               |                                     |  |  |  |  |  |  |
|        | 1.網路約2000選擇(1)線上刷卡繳費、(2)至7-11 ibon輸入繳費代碼總                         | 激費,若撤銷報名須扣除\$500行政處理費。              |  |  |  |  |  |  |
| (#* +> | 2.應考過                                                             |                                     |  |  |  |  |  |  |
| 備註     | 3.成績單個內一言寄出                                                       |                                     |  |  |  |  |  |  |
|        | H.低收入戶家庭人士或其子女報名費全免,需檢附鄉鎮市區公所開立的「低收入戶證明書」或「低收入戶卡」正反影本。            |                                     |  |  |  |  |  |  |
| 報名請    | 報名請點選下列網址。nttps://www.examservice.com.tw/Home/Group?StoreID=J9994 |                                     |  |  |  |  |  |  |

## 4.詳細閱讀相關說明,並點選「我同意」

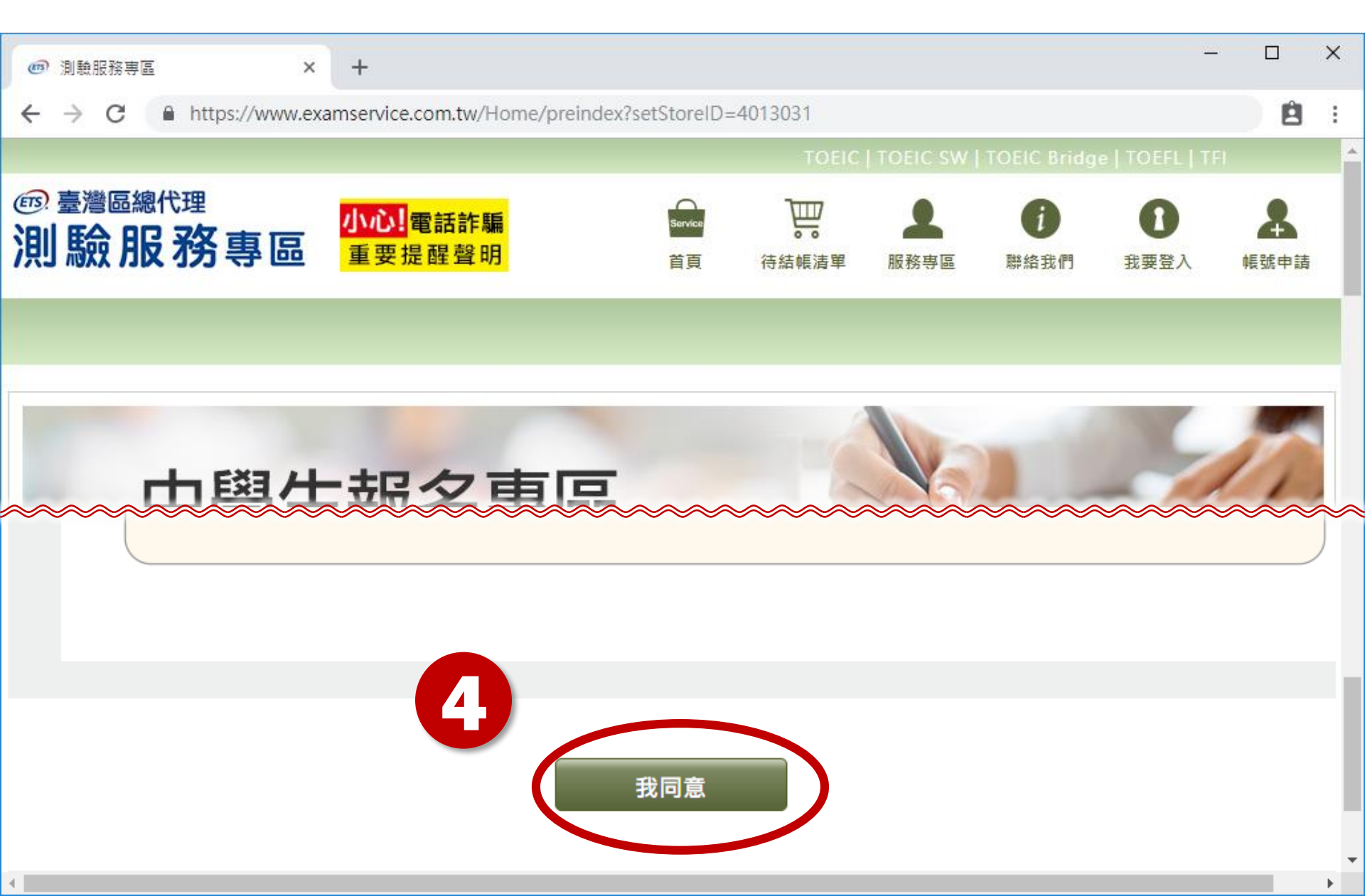

## 5.選取預報考類型

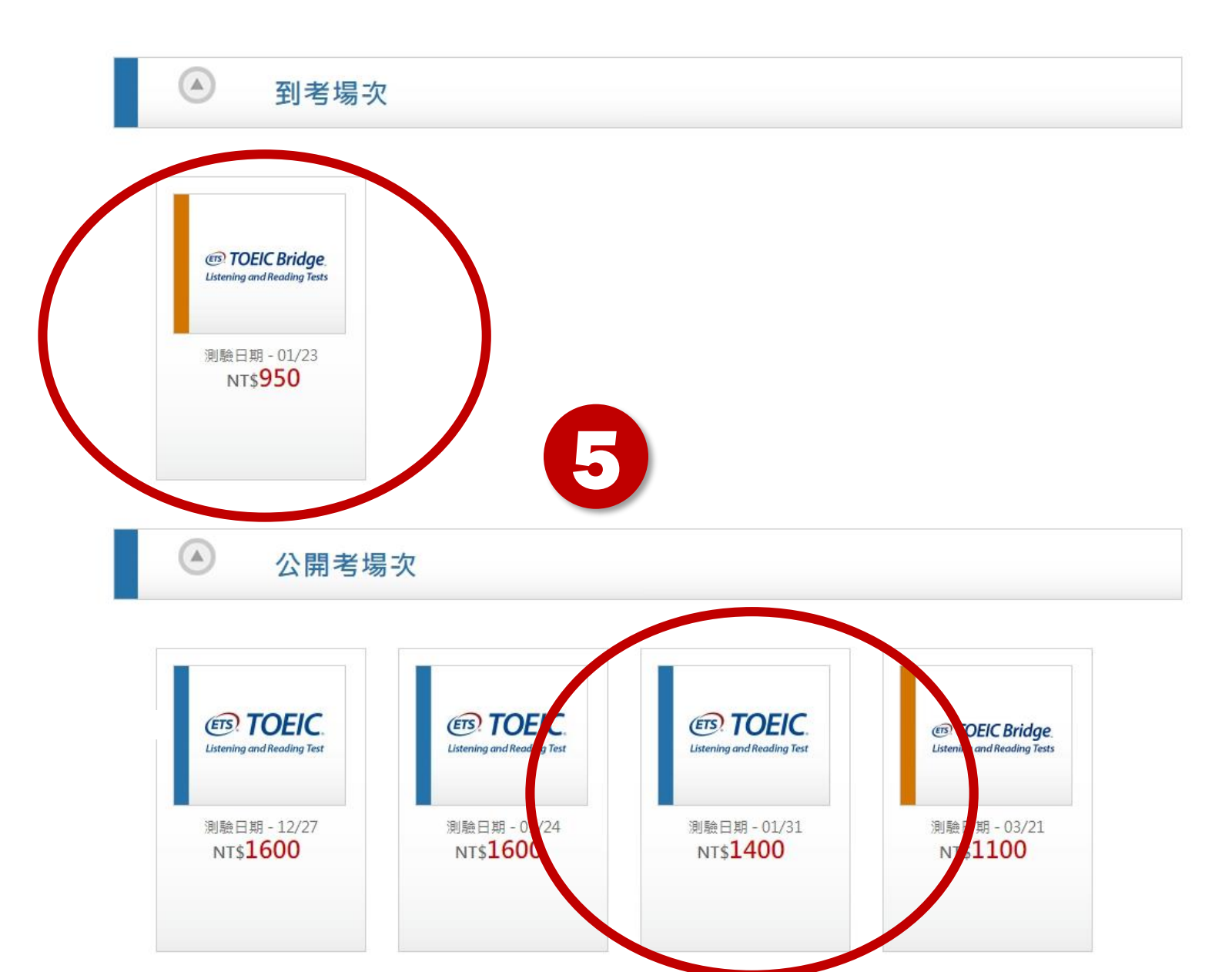

## 6.詳細閱讀相關說明,勾選「我同意」後,點選「報名」

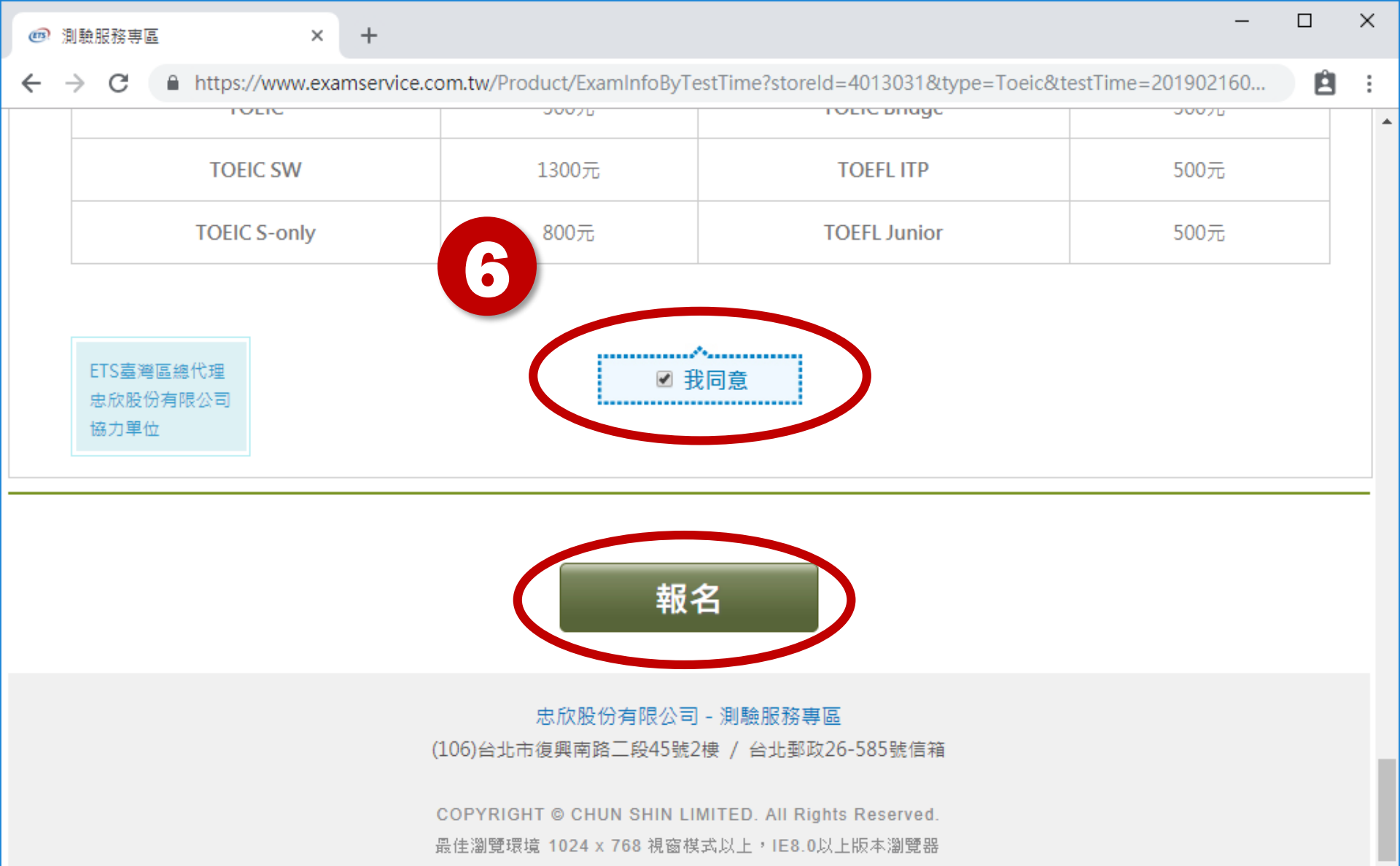

## 7.進行多益會員帳號登入

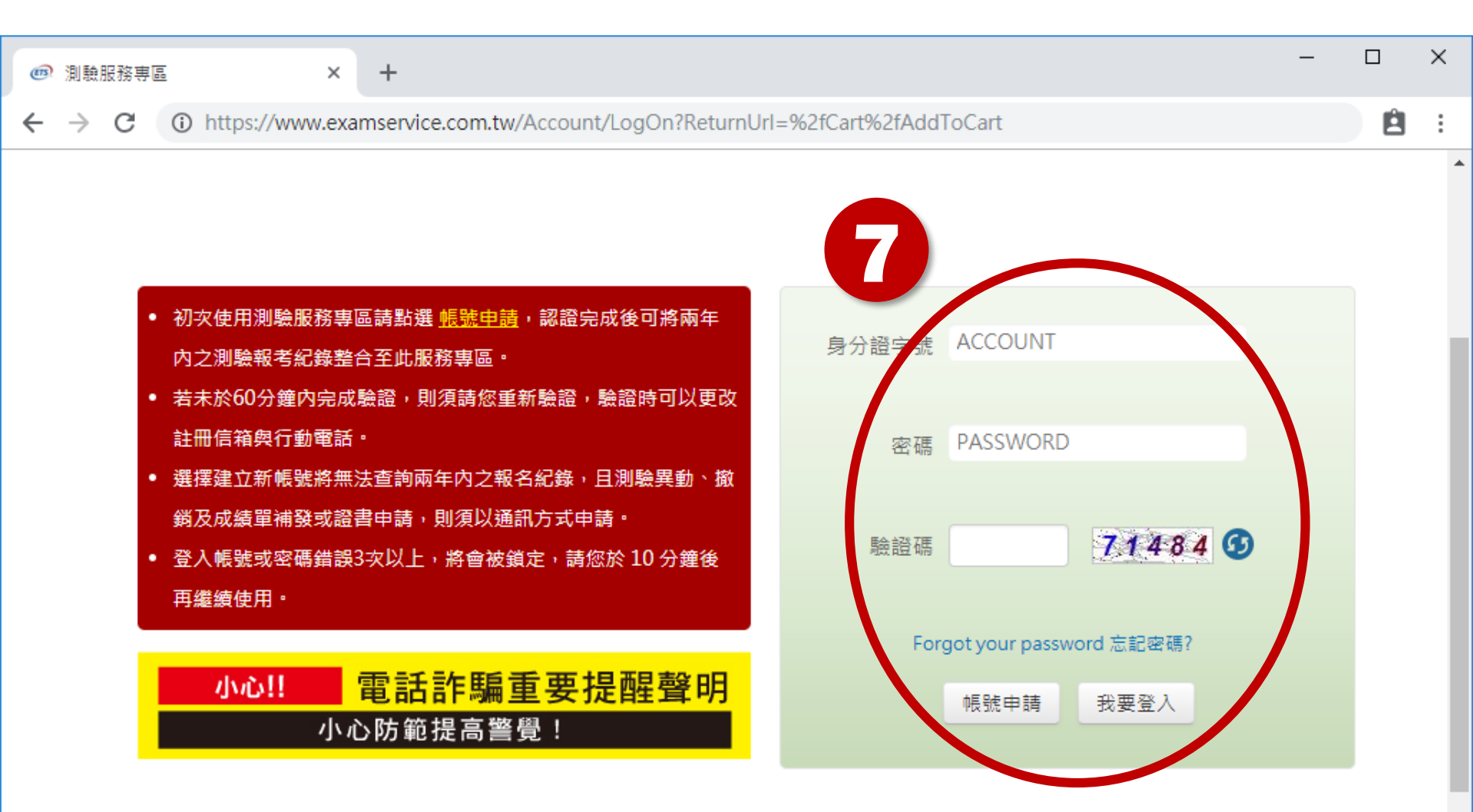

## 8.確認報名明細後,點選「下一步」

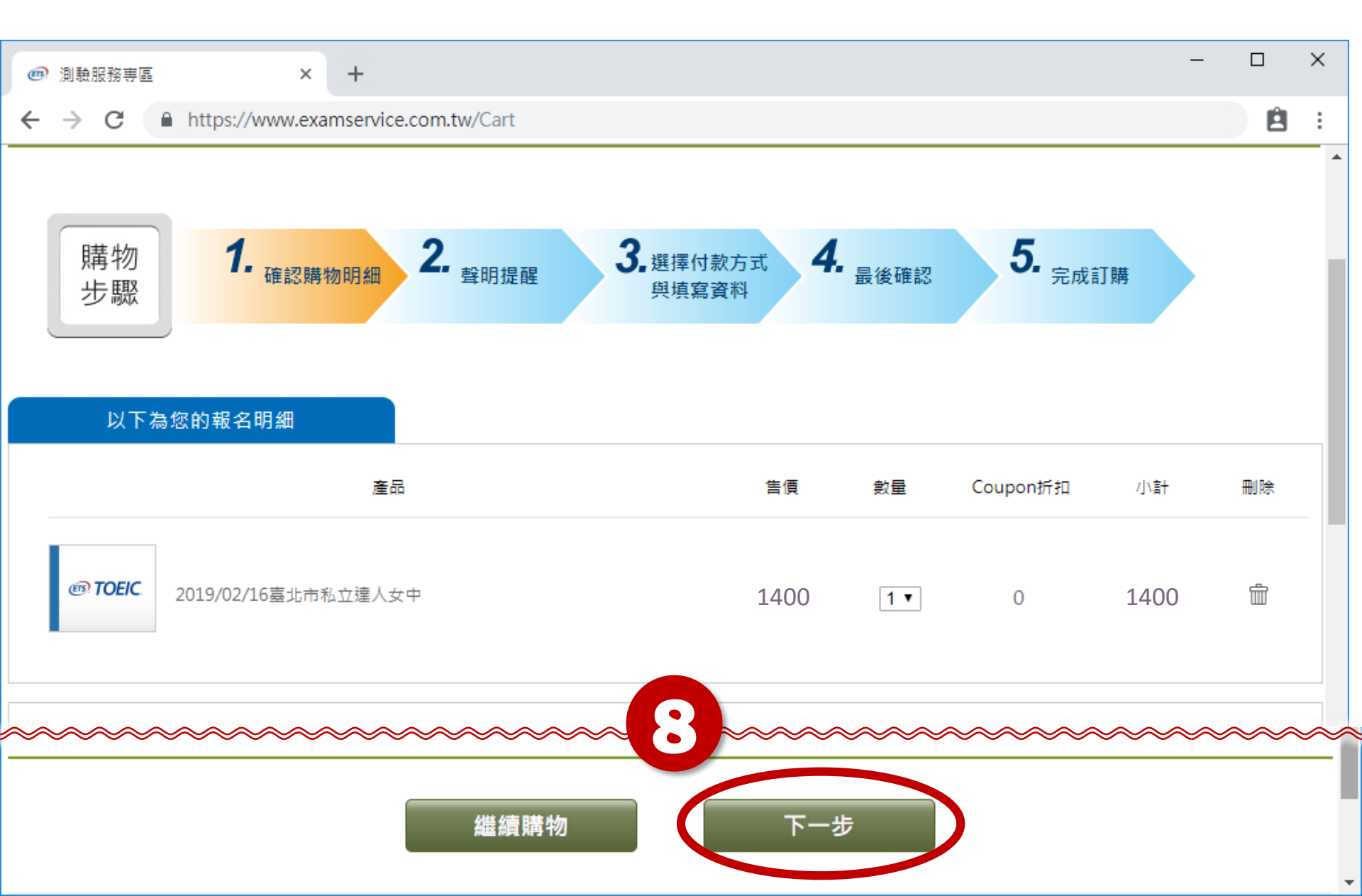

## 9.詳細閱讀聲明提醒後,點選「下一步」

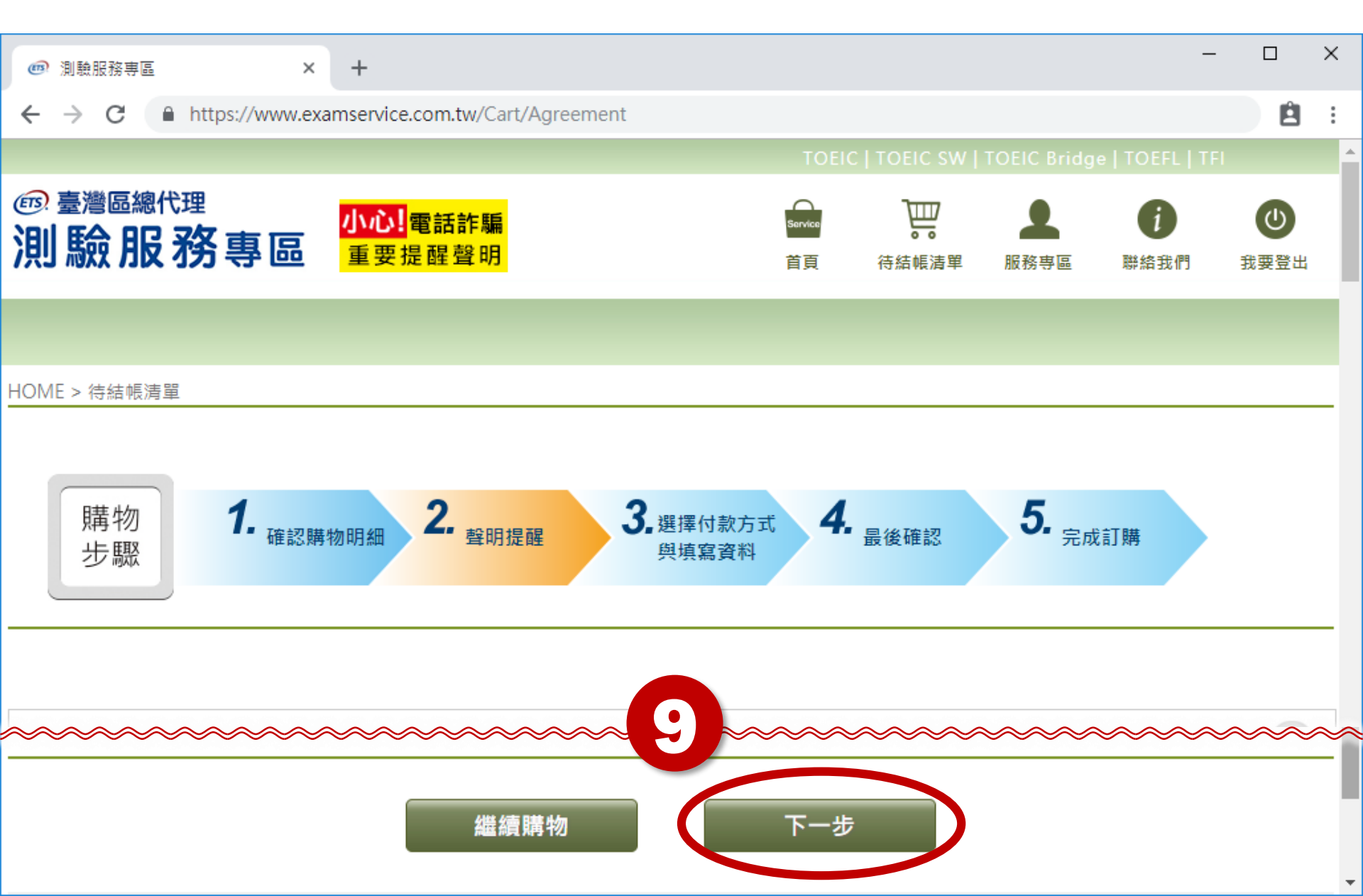

## 10. 選擇付款方式 注意:使用便利商店需兩天內(含報名當天)須完成繳費

| ß | 測驗服務專區                       | ×            | + - 0                                                                                                    |   | ×   |
|---|------------------------------|--------------|----------------------------------------------------------------------------------------------------|---|-----|
| ← | → C A https://www            | w.exai       | mservice.com.tw/Cart/PersonalDetails                                                                                                    | Ê | :   |
|   |                              |              |                                                                                                    |   | _ ` |
| Ł | .0                           |              |                                                                                                    |   |     |
|   | an 2 て<br>「<br>大<br>式        |              |                                                                                                    |   | -   |
|   | 6 信用卡 (CREDIT)<br>(華南銀行支付平台) | 1<br>2       | 選擇信用卡、visa金融卡付款方式,有時會受公司防火牆而斷線,如一再失敗請改用7-11 ibon繳費,謝謝。<br>2.支付平台為該銀行網頁,各家信用卡可以透過該網頁進行線上刷卡                                                                          |   |     |
| C | 信用卡 (CREDIT)<br>(中國信託支付平台)   | 1<br>2       | 選擇信用卡、visa金融卡付款方式,有時會受公司防火牆而斷線,如一再失敗請改用7-11 ibon繳費,謝謝。<br>2.支付平台為該銀行網頁,各家信用卡可以透過該網頁進行線上刷卡                                                                          |   |     |
| C | )7-11 ibon繳費 (IBON)          | 掛<br>()<br>日 | 是醒您:選擇7-11 ibon繳費,兩天內(含報名當天)須完成繳費,否則報名無效,如仍欲報名,請在報名期間內重報。<br>無印表機考生建議使用)<br>由於繳完費用1-2個工作天(不含假日)後本代表處才會收到銀行端轉來的繳費款項。收到款項後隔一個工作天開始起算<br>『作業工作天』,請您選擇繳費方式時將此因素納入考量。   |   |     |
|   | 全家FamiPort                   | 拈<br>幸<br>日  | 是醒您:選擇全家FamiPort繳費,兩天內(含報名當天)須完成繳費,否則報名無效,如仍欲報名,請在報名期間內重<br>報。(無印表機考生建議使用)<br>由於繳完費用1-2個工作天(不含假日)後本代表處才會收到銀行端轉來的繳費款項。收到款項後隔一個工作天開始起算<br>『作業工作天』,請您選擇繳費方式時將此因素納入考量。 |   |     |

#### 11.填寫基本資料

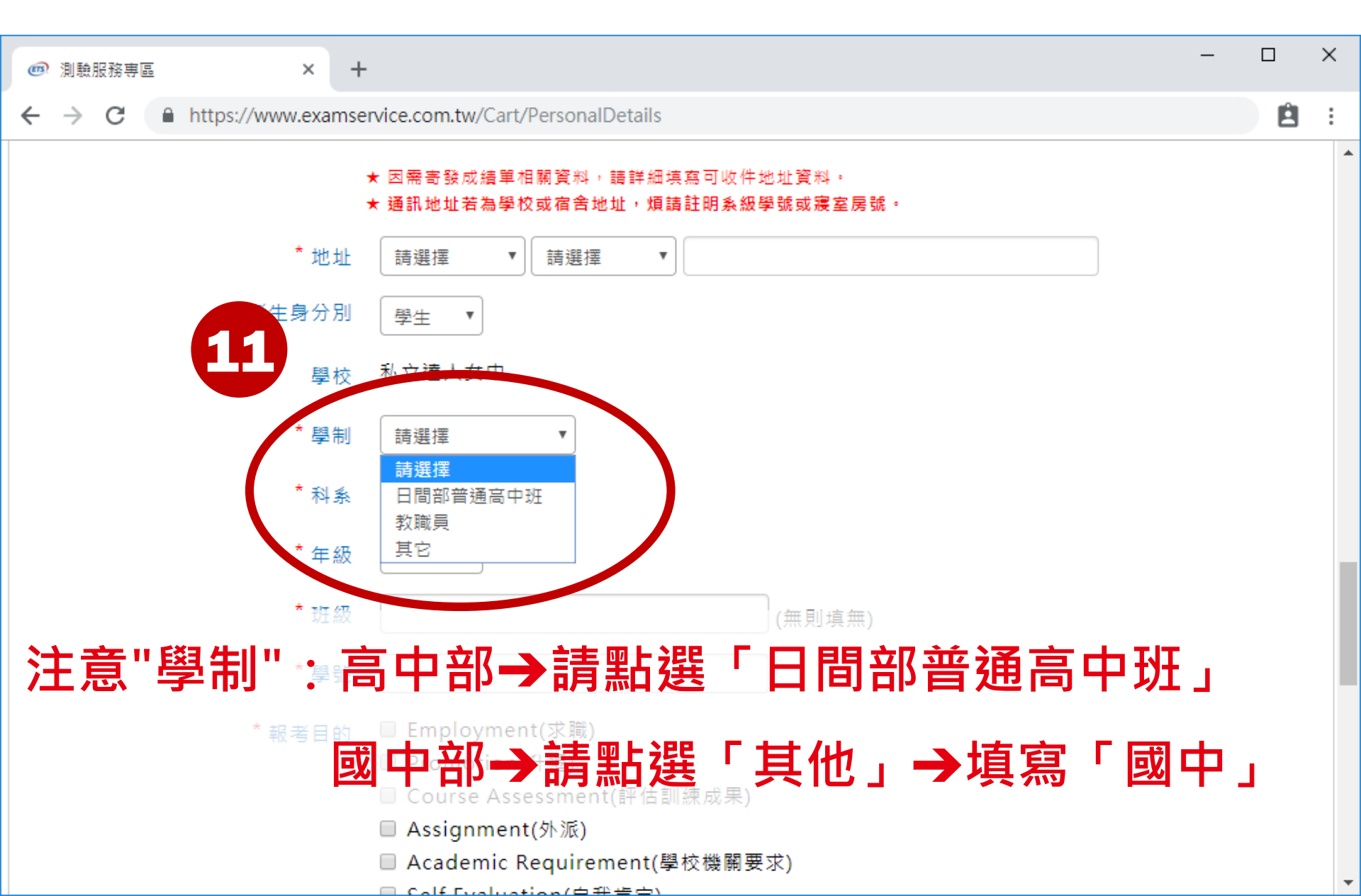

#### 11.填寫基本資料\*

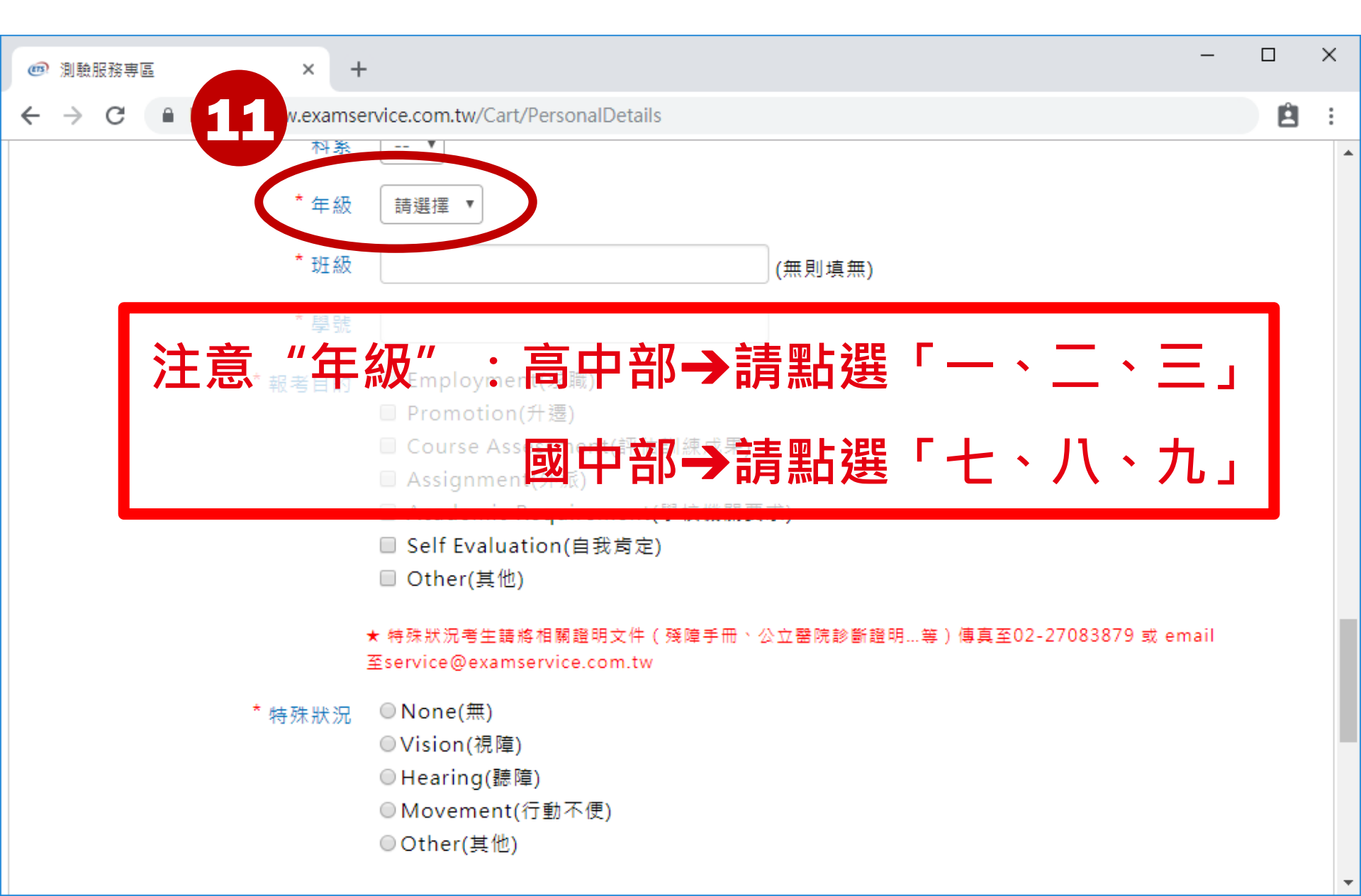

### 11.填寫基本資料\*,並點選「下一步」

| @ 測驗服務專區                                         | × +                                                                                               | -  |   | × |
|--------------------------------------------------|---------------------------------------------------------------------------------------------------|----|---|---|
| $\leftarrow$ $\rightarrow$ C $\square$ https://v | www.examservice.com.tw/Cart/PersonalDetails                                                       |    | Ê | : |
|                                                  | 科系 ▼                                                                                              |    |   | - |
| 1                                                | * 年級 請選擇 ▼                                                                                        |    |   |   |
|                                                  | * 班級 (無則填無)                                                                                       |    |   |   |
| (                                                | * 學號                                                                                              |    |   |   |
| *                                                | *報考目的 	□ Employment(未載)                                                                           |    |   |   |
| 注意"學號                                            | <b>虎" 非</b> (Assessment(評估訓練成果)<br><b>虎" 非</b> (A <b>座院</b> t(外派)<br>Academic Requirement(學校機關要求) |    |   |   |
| 高中                                               | 中部→6。碼數字                                                                                          |    |   |   |
| 國口                                               |                                                                                                   | il |   |   |
|                                                  | ● Vision(視障)<br>● Hearing(聽障)<br>● Movement(行動不便)<br>● Other(其他)                                  |    |   |   |

### 11.填寫基本資料\*,並點選「下一步」

| @ 測驗服務專區 |               | × +       |                                                                                    | -  |    | × |
|----------|---------------|-----------|------------------------------------------------------------------------------------|----|----|---|
| ← → C    | ■ https://www | v.examse  | vice.com.tw/Cart/PersonalDetails                                                   |    | Ê  | : |
|          | <b>F</b>      | 科条        |                                                                                    |    |    | 1 |
|          |               | * 年級      | 請選擇 ▼                                                                              |    |    |   |
|          |               | * 班級      | (無則填無)                                                                             |    |    |   |
|          |               | * 53.05   |                                                                                    |    |    |   |
| 注意       | "班級           | 考目的       | <ul> <li>Employment(求職)</li> <li>Promotion(升遷)</li> </ul>                          |    |    |   |
|          | 高中            | 部一        | Course Assessment(評估訓練成果)<br><b>請填寫國字「誠、樸、樂、毅」</b><br>Academic Requirement(學校機關要求) |    |    |   |
|          | 國中            | 部一        | 請填寫國字「毅、忠、孝、仁、愛                                                                    | •  | 和。 | 1 |
|          |               | 1         | 《特殊狀況考生讀將相關證明又件(殘障子冊)公立當阮診斷證明等)傳具至02-27063679 或 em<br>Eservice@examservice.com.tw  | an |    |   |
| ~~~~     | *<br>****     | 殊狀況<br>⋘≪ | ●None(無)                                                                           | ~~ | ~~ | ~ |
|          |               |           | 繼續購物下一步                                                                            |    |    |   |

### 12.進行最後確認・點選「下一步」

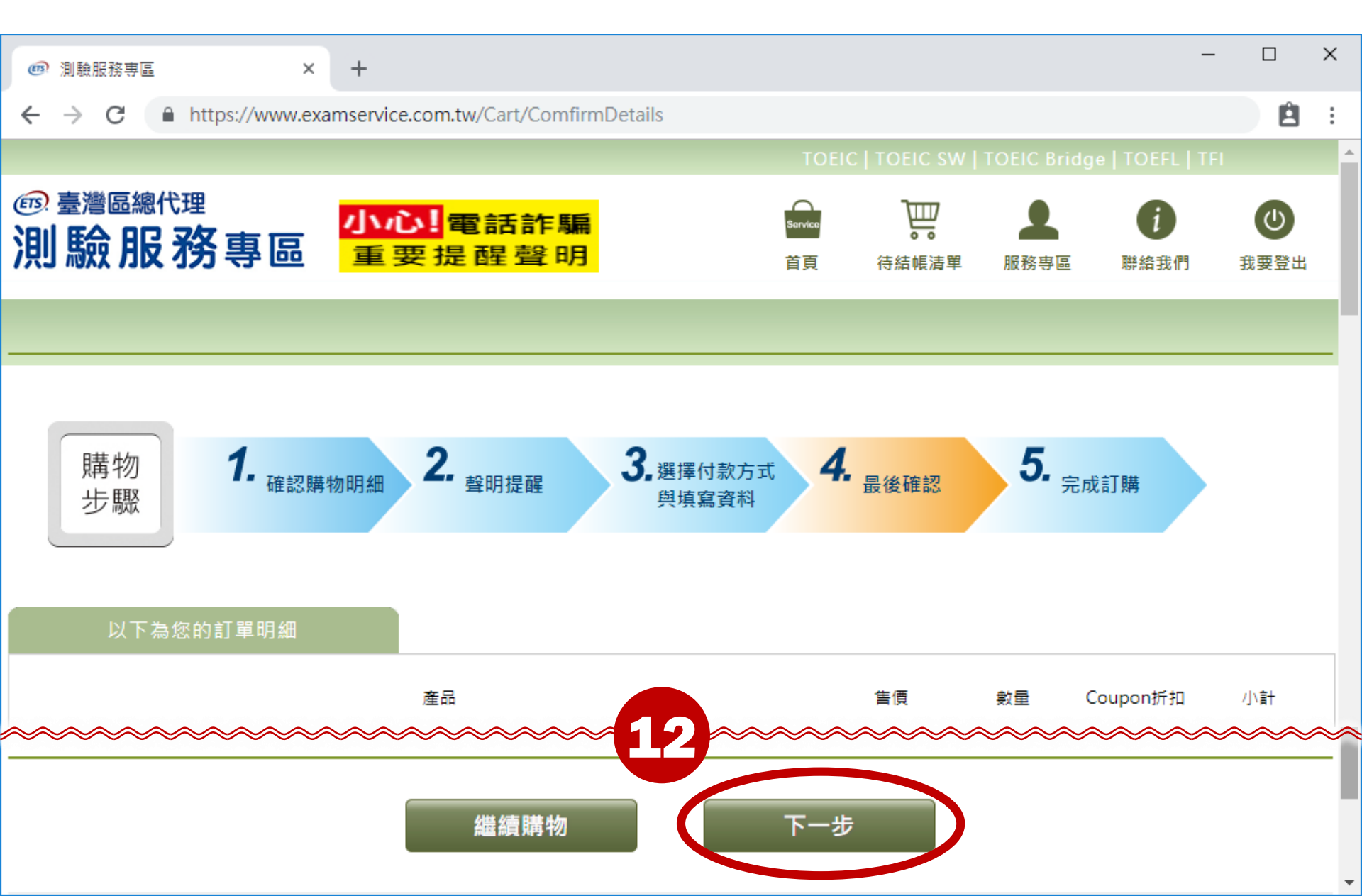

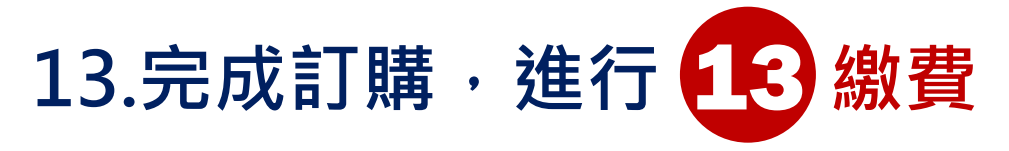

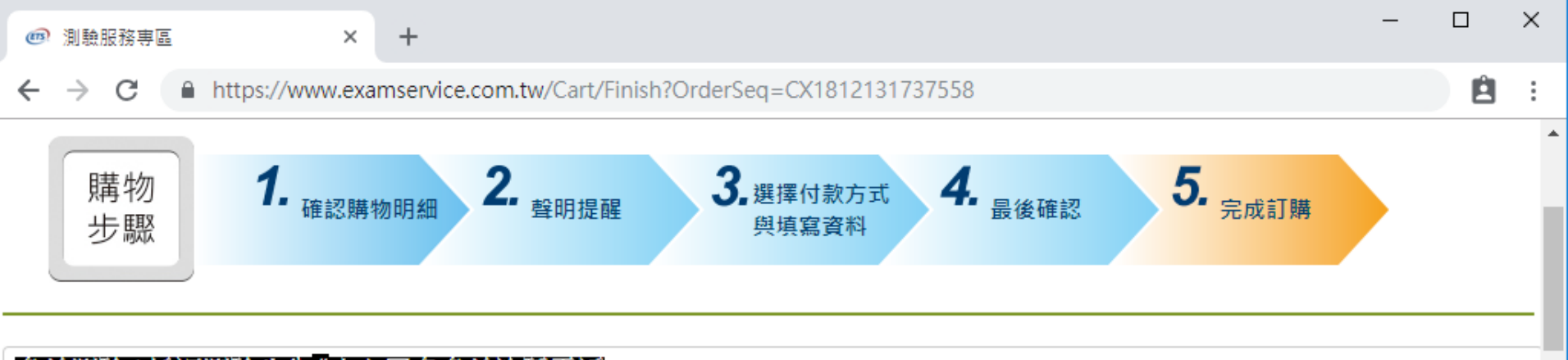

#### 多益測驗 / 托福測驗公告 "小心冒名多益詐騙電話

詐騙電話號碼多為+號開頭,自稱為多益測驗人員,謊稱考生有重複報名、重複扣款、人員或系統疏失、報名失敗及成績問題,將會退費、取消交易或協助報名, 甚至提供禮卷補償等方式,要求操作ATM或詢問考生銀行/郵局客服電話,再假冒銀行/郵局客服人員來電指示考生操作ATM,誘騙考生轉帳或提款後存入詐騙集團 帳戶或是購買點數,請考生切勿理會。

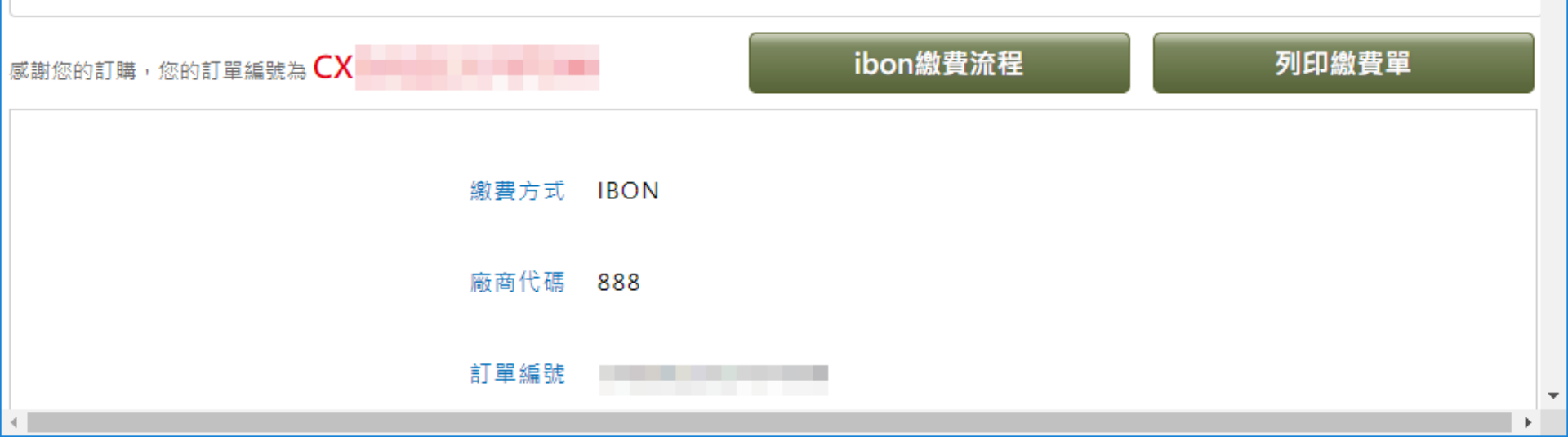

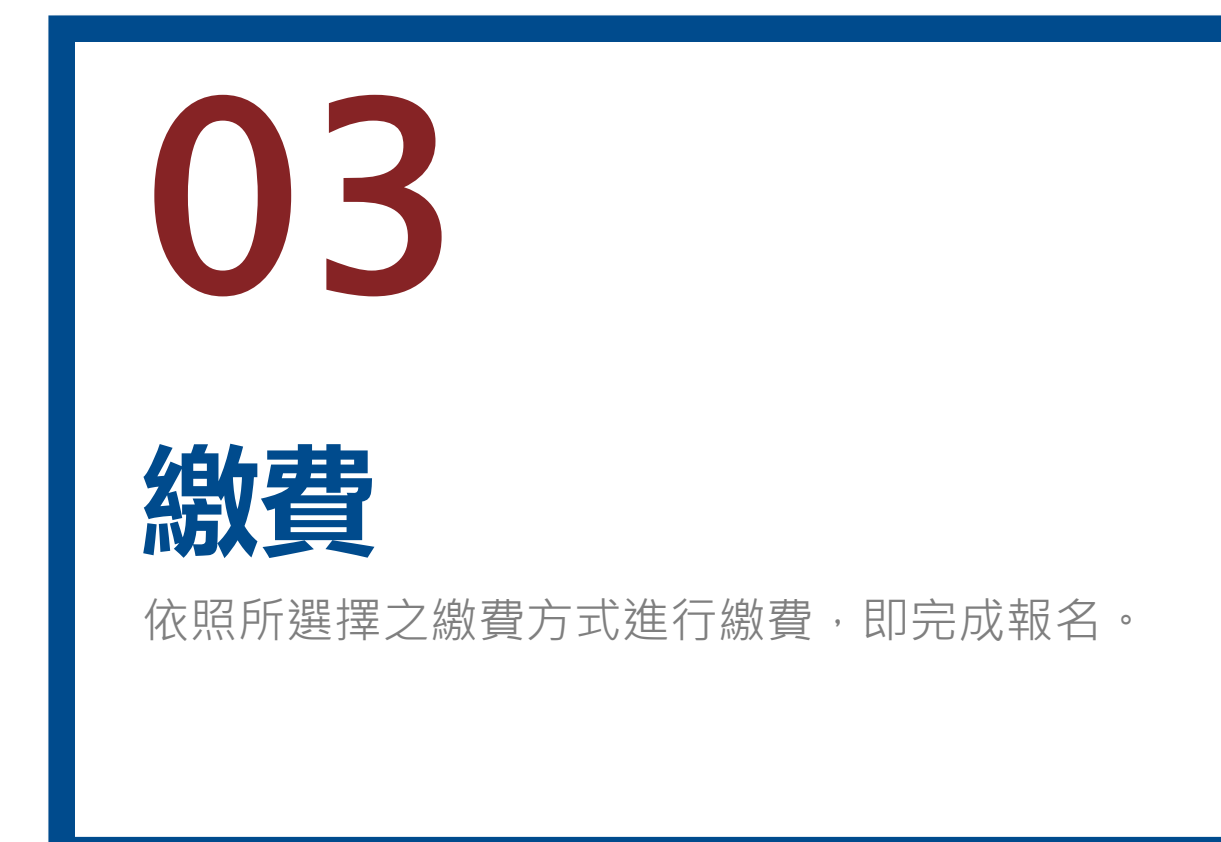

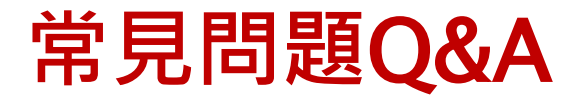

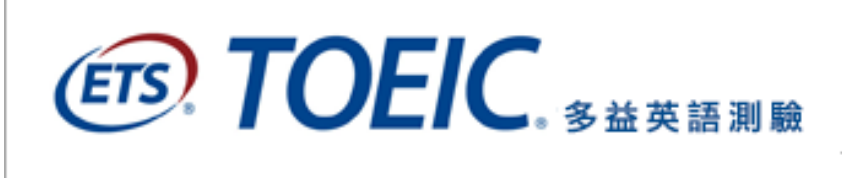

國際職場英語溝通能力評量標準 Test of English for International Communication

http://www.toeic.com.tw/faq\_info.jsp

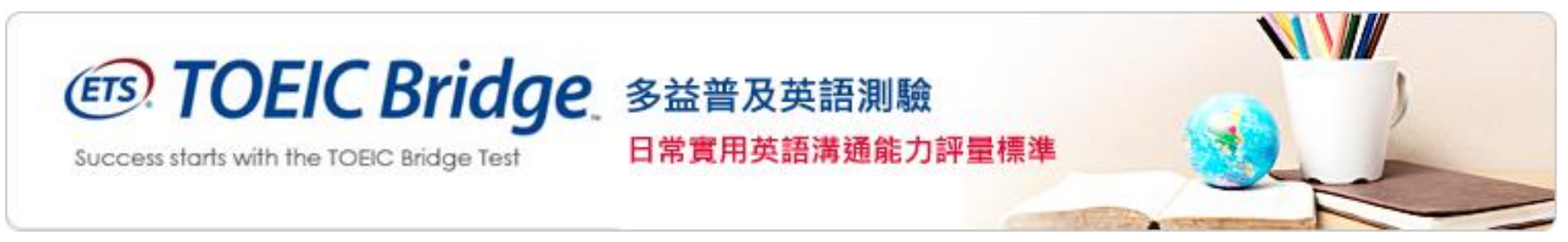

http://www.toeicbridge.com.tw/faq\_info.jsp